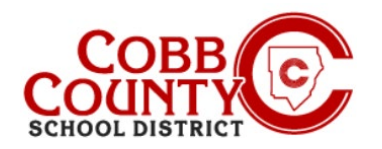

## **Exibindo uma Fatura**

A participação para o programa ASP é cobrada semanalmente depois que ocorre. Os Proprietários de Contas (Adultos Inscritivos) têm a capacidade de visualizar suas faturas assim que elas são processadas e lançadas nas contas. Uma nova fatura será lançada todas as segundas-feiras.

A notificação será entregue na conta de e-mail que foi registrada inicialmente quando o Adulto Registrando (Proprietário) criou a conta Eleyo.

| 1. | O assunto do e-mail será o seguinte:                                                                                                    | From: Cobb Schools ASP Date: August 19, 2021 at 10:54:49 AM EDT To: R Subject: Your ASP invoice for June is ready to be viewed online                                                                                                    |
|----|----------------------------------------------------------------------------------------------------|----------------------------------------------------------------------------------------------------|
| 2. | Ao abrir o e-mail, o seguinte gráfico é exibido<br>O proprietário da conta<br>(o adulto que matriculou) vai <u>clicar</u> na caixa ve<br>onde diz "View Your Invoice" (ver a fatura). | Hello F         YOUR COBB SCHOOLS A ASP INVOICE FOR JUNE IS READY TO BE         VIEWED ONLINE         Viewed ONLINE         Viewed ONLINE         Contact Info:         Contact Info:         Contact Info:         Contact Info:         Marketta GA 40060                                                                                                    |
| 3. | A fatura agora será exibida na tela e pode<br>ser impressa a partir daqui.                                                                                                    | Cobb Schools ASP Invoice 06/14/2021 through 06/27/2021      Eack to Account Download State      Provious Activity      00242021 Payment by Cash S-50.00 00242021 Payment by Cash S-75.00                                                                                                    |
| 4. | Se o e-mail tiver sido excluído, a fatura<br>pode ser acessado no painel da conta<br>dentro de Eleyo.                                                                                 | Welcome to Your A                                                                                                    |
| 5. | Uma vez no painel da conta Eleyo, clique<br>em ASP Invoice#XXX (fatura do ASP)para abrir<br>a fatura.<br>A fatura pode ser visualizada e impressa a par                               | rtir daqui.<br>\$ Your Invoices<br>\$ 1 00<br>\$ 1 00 |

*If you have any questions, please contact your school's ASP Director* 

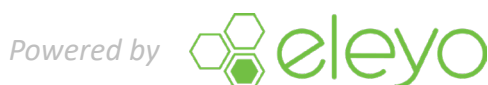